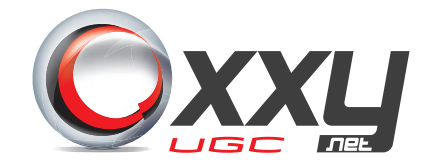

# MANUAL PARA CONFIGURAÇÃO DO ROTEADOR

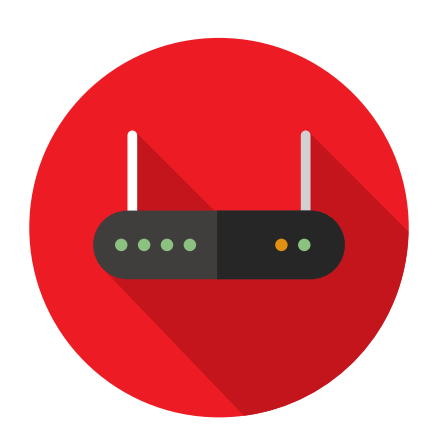

# SUMÁRIO

## PAG 03

### **CRIAR SITE NO IIS**

Descobrir o IP Programa OxxyImage Sites IIS

### PAG 09

### ACESSAR O ROTEADOR E HABILITAR AS PORTAS 8860 E 8861

Endereço IP do Modem Acessando o Painel Administrativo do Roteador e Configurando

### PAG 13

### HABILITANDO PORTA 8860 E 8861 NO FIREWALL DO WINDOWS

Acessando o Firewall do Windows Configurando as Portas

# Criar Site no IIS

#### **Descobrir o IP**

Acesse um dos seguintes links:

http://whatismyipaddress.com/ip-lookup http://meuip.com.br

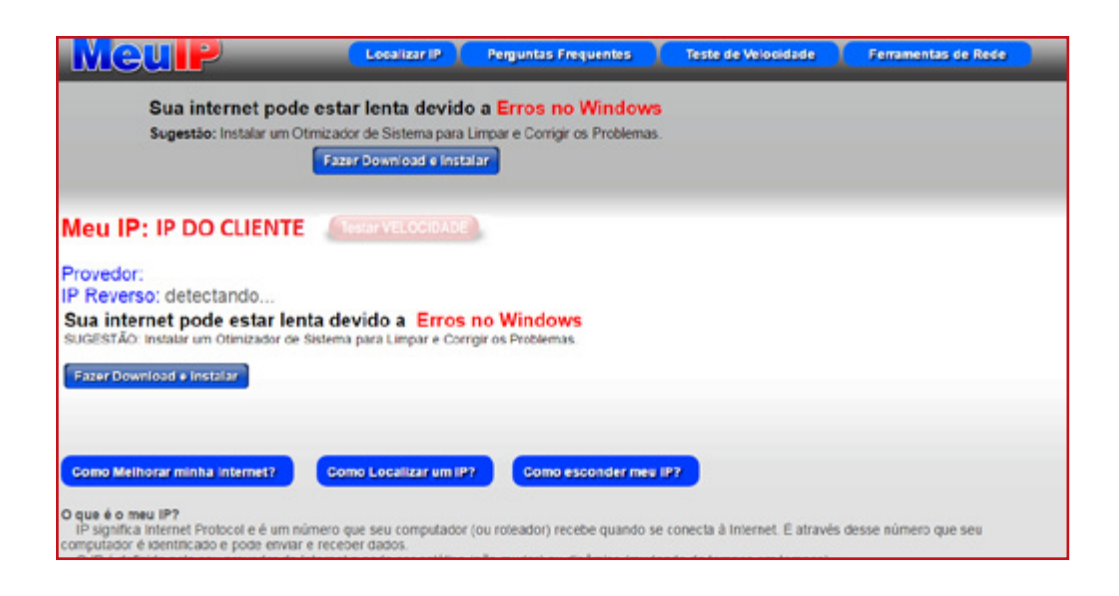

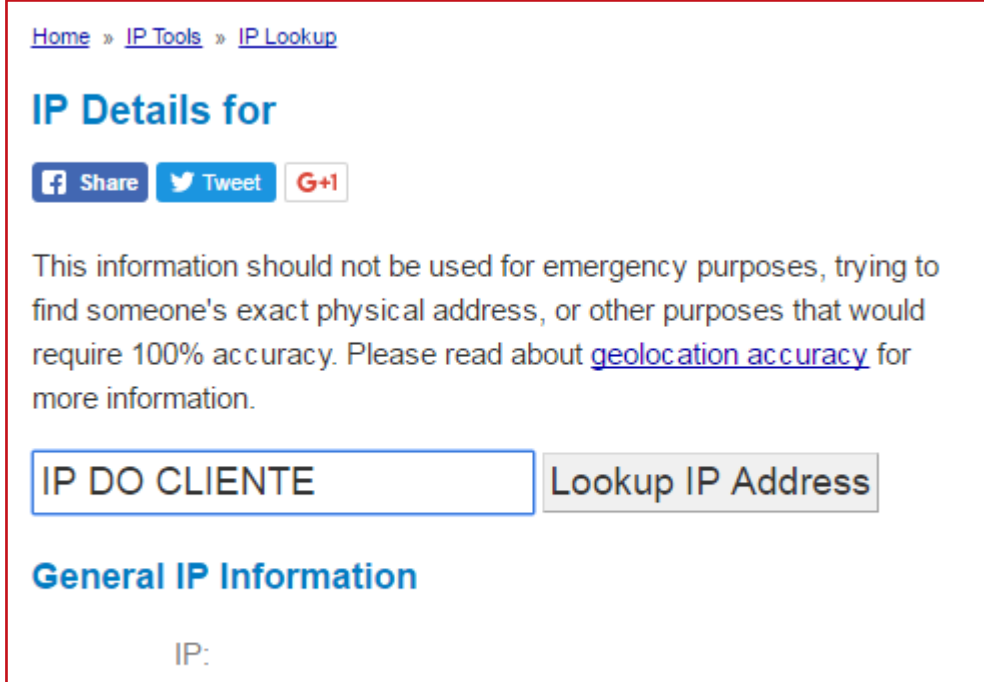

| ſ |   |   |   |  |   | ſ |
|---|---|---|---|--|---|---|
| • | • | • | • |  | • |   |

### Programa OxxyImage

Baixe o programa OxxyImage através do link abaixo:

https://drive.google.com/open?id=0B1wydL6X324mN0swMHA2bjYtZ2c

| Abrir com 👻                           | 🕰 🛨 🗄 |
|---------------------------------------|-------|
| OxxyImage Bitens                      |       |
| HTMLs                                 |       |
| Imagens                               |       |
| Z CriadorSiteVideos.exe               |       |
| CriadorSiteVideos.exe.config          |       |
| CriadorSiteVideos.pdb                 |       |
| CriadorSiteVideos.vshost.exe          |       |
| CriadorSiteVideos.vshost.exe.config   |       |
| CriadorSiteVideos.vshost.exe.manifest |       |
|                                       |       |
|                                       |       |

Em seguida abra o executável de nome **CriadorSiteVideos** e preencha os dados de **IP** (copiado da etapa anterior) e **Porta** conforme a imagem abaixo:

| MainWindow                                          |                                    |   |                                               |
|-----------------------------------------------------|------------------------------------|---|-----------------------------------------------|
| Criar site de visu<br>Ip Externo:<br>Porta Imagens: | alização de videos para a unidade: | • | Coloque aqui o IP que você<br>copiou no site. |
| Inicia                                              |                                    |   | Deixe a porta como "8861"                     |

Agora abra a pasta **C:** no **Meu Computador** e confirme se foi criado a pasta **SiteVerVideo** conforme a imagem abaixo:

| 📙 Arquivos de Programa | s 09/03/2017 17:29 Pasta de arquivos       |
|------------------------|--------------------------------------------|
| 📙 Arquivos de Programa | s (x86) 10/04/2017 20:04 Pasta de arquivos |
| 📙 ArquivosDistribuidos | 15/02/2017 13:20 Pasta de arquivos         |
| captura                | 12/04/2017 13:30 Pasta de arquivos         |
| oxxy                   | 12/04/2017 15:24 Pasta de arquivos         |
| ESD                    | 03/03/2017 13:08 Pasta de arquivos         |
| Logs                   | 13/02/2016 16:15 Pasta de arquivos         |
| - OxxyUpdate           | 15/02/2017 14:27 Pasta de arquivos         |
| Repositorio            | 21/02/2017 06:02 Pasta de arquivos         |
| SiteVerVideo           | 12/04/2017 15:32 Pasta de arquivos         |
| Usuários               | 15/02/2017 15:04 Pasta de arquivos         |
| WCFMQ                  | 11/04/2017 16:29 Pasta de arquivos         |
|                        |                                            |

### Sites no IIS

Após confirmar que foi criada a pasta **SiteVerVideo**, abra o **IIS**, para isso clique no menu **Iniciar** e no campo de pesquisa digite **IIS**, ao abrir á janela, procure pela aba **Sites**, clique com o botão direito do mouse e clique em **Adicionar Site**.

| 💐 Gerenciador do Serviços de Inform                                                                                                    | ações da Internet (IIS) |              |                                      |                                                                     |                               | - 🗆 X                                              |
|----------------------------------------------------------------------------------------------------|-------------------------|--------------|--------------------------------------|---------------------------------------------------------------------|-------------------------------|----------------------------------------------------|
| < → 00 .                                                                                                    |                         |              |                                      |                                                                     |                               | 📴 🖾 🟠 🔞 🔻                                          |
| Arquivo Exibir Ajuda                                                                                                    |                         |              |                                      |                                                                     |                               |                                                    |
| Conexões Conexões Con | Sites                   | • 😵 lr       | - 🖙 Mostrar                          | Tudo Agrupar por:                                                   | -                             | Ações<br>Adicionar Site<br>Definir Padrões do Site |
| Pools de Aplicativos                                                                                                    | e Conteúdo              | ID<br>1<br>3 | Status<br>Iniciado (h<br>Iniciado (h | Associação<br>":80 (http);808:" (net.tcp);localhos<br>":8080 (http) | ₹<br>Camin<br>%Syste<br>C:\WC | Ajuda                                              |

Em seguida preencher com **SiteVerVideo** no campo Nome do Site e no campo de Caminho Físico colocar **C:\SiteVerVideo\wwwroot\vervideo** conforme a imagem a abaixo:

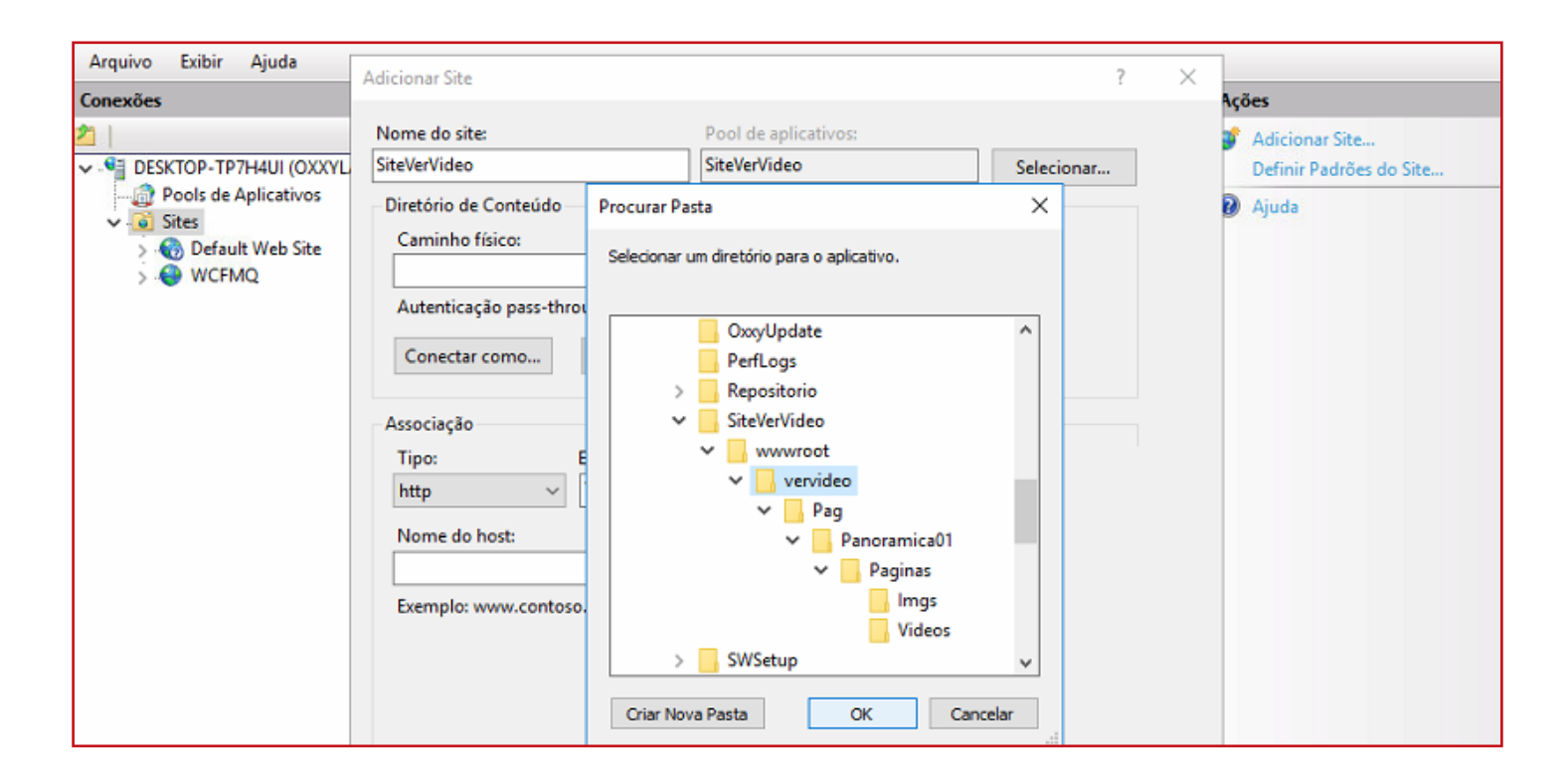

Colocar a porta **8860** no campo correspondente, conforme a imagem a abaixo:

| 🕞 Gerenciador do Serviços de Info                                                                                                    | ormações da Internet (IIS)                                                                                                    |                                      |     | – 🗆 X                                              |
|----------------------------------------------------------------------------------------------------|----------------------------------------------------------------------------------------------------|--------------------------------------|-----|----------------------------------------------------|
| < → 0 .                                                                                                    |                                                                                                    |                                      |     | 🖸 🐼 🔂 🛛 🕶                                          |
| <ul> <li>← → </li> <li>Àrquivo Exibir Ajuda</li> <li>Conexões</li> <li></li> <li>DESKTOP-TP7H4UI (OXXYL</li> <li>→ </li> <li>Pools de Aplicativos</li> <li>→ </li> <li>Sites</li> <li>&gt; </li> <li>Default Web Site</li> <li>&gt; </li> <li>WCFMQ</li> </ul> | Adicionar Site Nome do site: SiteVerVideo Diretório de Conteúdo Caminho físico: C:\SiteVerVideo\wwwroot\vervideo Autenticação pass-through Conectar como Testar Cor | Pool de aplicativos:<br>SiteVerVideo | ? × | Adicionar Site<br>Definir Padrões do Site<br>Ajuda |
|                                                                                                    | Associação<br>Tipo: Endereço IP<br>http  Todos os N<br>Nome do host:<br>Exemplo: www.contoso.com ou ma                                                              | arketing.contoso.com                 |     |                                                    |

Criar um novo site com o nome OxxyImage e colocar o seguinte caminho C:\captura\preview.

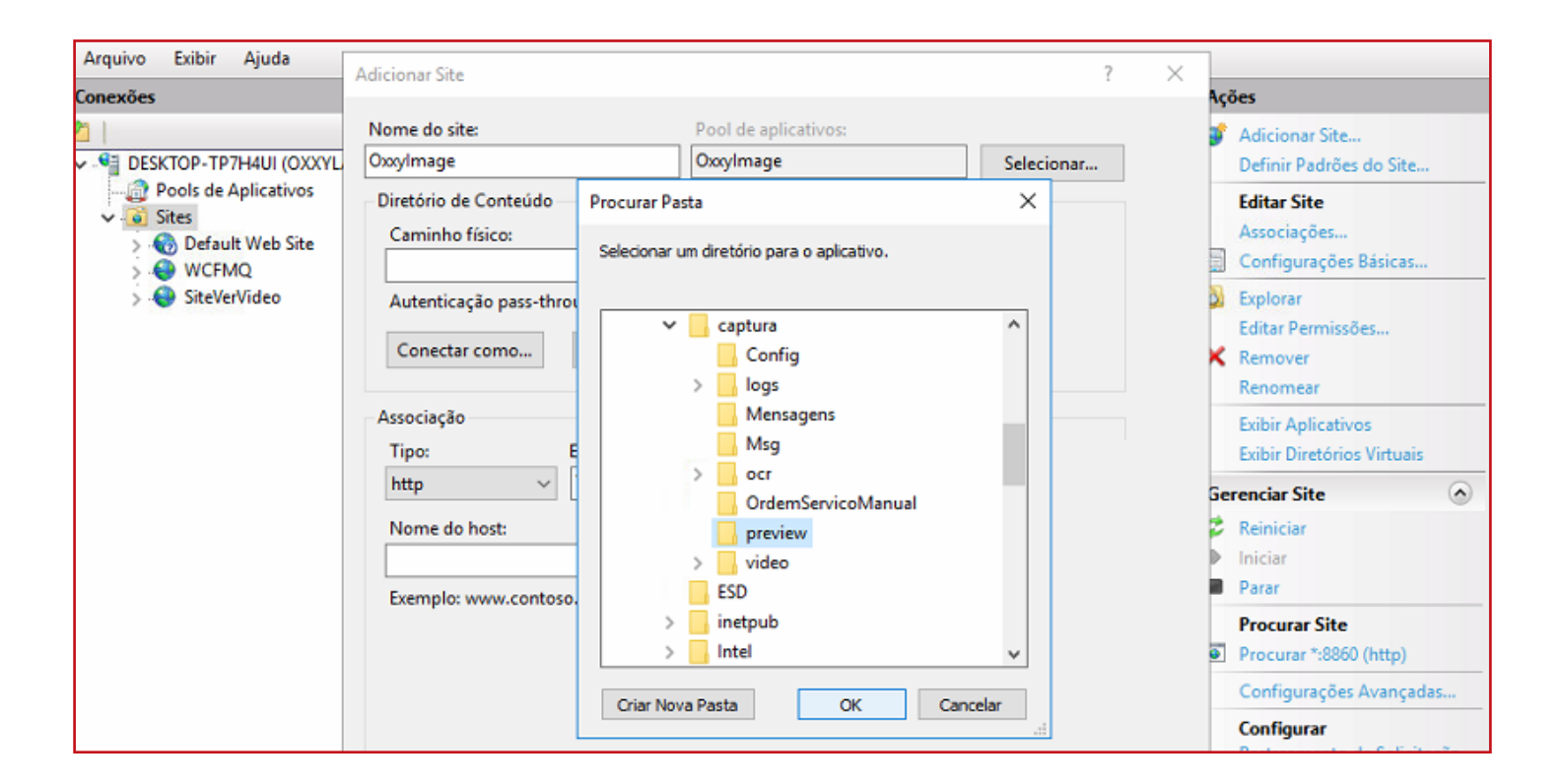

Colocar a porta 8861 no campo correspondente, conforme a imagem a abaixo:

| 😋 Gerenciador do Serviços de Info | ormações da Internet (IIS)     |                      |            | - 🗆 X                                     |
|-----------------------------------|--------------------------------|----------------------|------------|-------------------------------------------|
| < → <b>◎</b> •                    |                                |                      |            | 🖸 🖾 🔂 🗸                                   |
| Arquivo Exibir Ajuda              | Adicionar Site                 |                      | ? X        |                                           |
| Conexões                          |                                |                      |            | Ações                                     |
| 2                                 | Nome do site:                  | Pool de aplicativos: |            | 💕 Adicionar Site                          |
| 🗸 📲 DESKTOP-TP7H4UI (OXXYL        | OxxyImage                      | OxxyImage            | Selecionar | Definir Padrões do Site                   |
| Pools de Aplicativos              | Diretório de Conteúdo          |                      |            | Editar Site                               |
| > R Default Web Site              | Caminho físico:                |                      |            | Associações                               |
| > O WCFMQ                         | C:\captura\preview             |                      |            | Configurações Básicas                     |
| > 😔 SiteVerVideo                  | Autenticação pass-through      |                      |            | Sector Exploration                        |
|                                   |                                | r                    |            | Editar Permissões                         |
|                                   | Conectar como Testar Con       | rigurações           |            | K Remover                                 |
|                                   |                                |                      |            | Renomear                                  |
|                                   | Associação                     |                      |            | Exibir Aplicativos                        |
|                                   | Tipo: Endereço IP:             | Porta                | :          | Exibir Diretórios Virtuais                |
|                                   | http v Todos os Na             | io Atribuídos        |            | Gerenciar Site                            |
|                                   | Nome do host:                  |                      |            | 💈 Reiniciar                               |
|                                   |                                |                      |            | Iniciar                                   |
|                                   | Exemplo: www.contoso.com ou ma | rketing.contoso.com  |            | Parar Parar                               |
|                                   |                                | -                    |            | Procurar Site                             |
|                                   |                                |                      |            | Procurar *:8860 (http)                    |
|                                   |                                |                      |            | Configurações Avançadas                   |
|                                   |                                |                      |            | Configurar<br>Bastreamento de Solicitação |

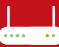

Quando finalizado o **IIS** devera ficar conforme a imagem abaixo:

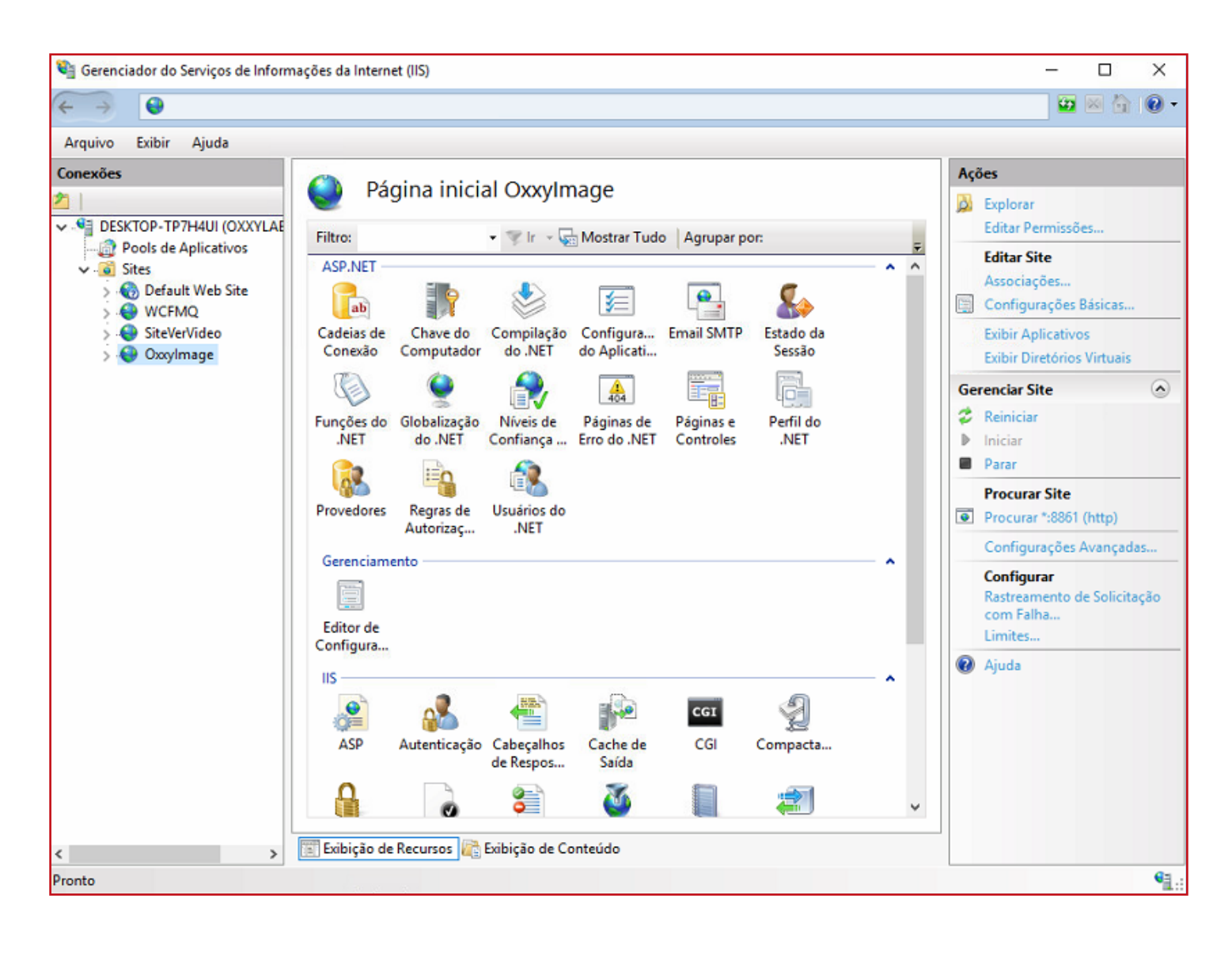

# Acessar o Roteador e Habilitar as Portas 8860 e 8861

### Endereço IP do Modem

No menu Iniciar há uma barra de pesquisa chamada **Pesquisar Programas e Arquivos**, campo localizado abaixo de todos os programas, digite **CMD** e pressione a tecla **Enter**.

| Programas (1)         |
|-----------------------|
| Con Cmd               |
|                       |
|                       |
|                       |
|                       |
|                       |
|                       |
|                       |
|                       |
|                       |
|                       |
| ₽ Ver mais resultados |
| cmd × Desligar +      |

Você tambem pode utilizar o atalho Tecla do Windows + R, digitar CMD e em sguida clicar em OK.

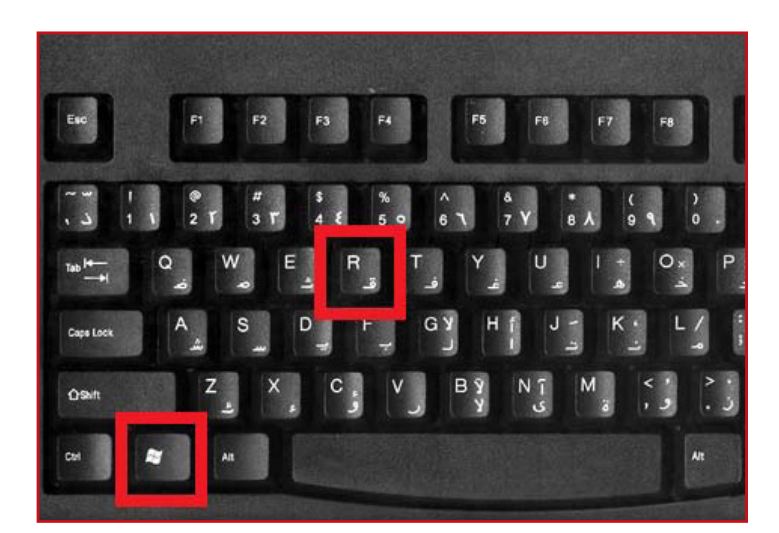

|                | Digite o nome de um prog<br>recurso da Internet e o Wir | rama, pasta, documento ou<br>ndows o abrirá para você. |
|----------------|---------------------------------------------------------|--------------------------------------------------------|
| <u>A</u> brir: | CMD                                                     | T                                                      |
|                | ОК                                                      | Cancelar <u>P</u> rocurar                              |

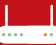

Com a tela de Comando (CMD) aberta, digite **ipconfig** para que apareçam todas as configurações de rede necessárias, procure por **Gateway Padrão**. O número que segue á linha do **Gateway Padrão** é o **IP do Modem**. Conforme o exemplo abaixo é **192.168.1.1**.

| C:\Windows\system32\cmd.exe                                                                                                    | x j |
|----------------------------------------------------------------------------------------------------|-----|
| Microsoft Windows [versão 6.1.7601]<br>Copyright (c) 2009 Microsoft Corporation. Todos os direitos reservados.                                                      |     |
| C:\Users) <mark>IPCONFIG</mark>                                                                                                    |     |
| Configuração de IP do Windows                                                                                                    |     |
| Adaptador Ethernet Conexão local:                                                                                                    |     |
| Sufixo DNS específico de conexão: HGW-2501GNP-RC<br>Endereço IPv6 de link local: fe80::4500:e3e5:29d5:edc1%11<br>Endereço IPv4: 192.168.1.79<br>Máscara de Sub-rede |     |
| Gateway Padrão                                                                                                    | -   |

### Acessando o Painel Administrativo do Roteador e Configurando

Abra o seu navegador (browser) e digite o número do IP que apareceu para você na etapa anterior.

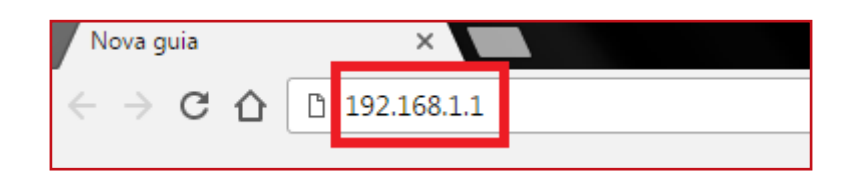

Assim que inserido o número do IP, irá abrir uma página solicitando o **login e senha** para permitir acesso ao Painel Administrativo e isso irá variar de marca de roteador, normalmente o **user (login)** é **admin**, as **senhas** padrões são: **admin**, **admin**, **admin123** ou **admin1234** ou **4 últimos dígitos do Mac do roteador**, se nenhuma dessas senhas der certo, embaixo do seu roteador deve ter um adesivo **informando o IP com login e senha**.

|                    | IP padrão: 192.168.1.1<br>Usuário: admin<br>Senha: admin<br>Entrada: 12V/1A<br>Freq.: 2.4GHz |
|--------------------|----------------------------------------------------------------------------------------------|
| 1 1 9 9 9 9 2 6'll | 82447                                                                                        |

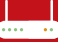

Ao acessar o roteador você deverá criar uma regra de **redirecionamento no firewall** do roteador ou colocar o **servidor em DMZ** para liberar a porta **8860**, **8861** e **554** alguns exemplos abaixo de como foi feito essa configuração.

#### Roteador D-link DSR-1000N

Foi criada uma regra no firewall do roteador.

|                                    |                               |                                                                                                    |                                | Hardware Version: A1 | Firmware Version: 1.08051_WW                                                                      |  |  |  |
|------------------------------------|-------------------------------|----------------------------------------------------------------------------------------------------|--------------------------------|----------------------|---------------------------------------------------------------------------------------------------|--|--|--|
| D-Li                               | n le                          |                                                                                                    |                                |                      |                                                                                                   |  |  |  |
|                                    |                               |                                                                                                    |                                |                      |                                                                                                   |  |  |  |
| DSR-1000N                          | SETUP                         | ADVANCED                                                                                                    | TOOLS                          | STATUS               | HELP                                                                                              |  |  |  |
| Application Rules                  |                               |                                                                                                    |                                |                      | Helpful Hints                                                                                     |  |  |  |
| Website Filter                     | CUSTOM SERVICES               | CUSTOM SERVICES LOGOUT While common services use known                                                                                                    |                                |                      |                                                                                                   |  |  |  |
| Firewall Setting (                 | When you create a firewall ru | When you create a firewall rule, you can specify a service that is controlled by the rule. Common types of services are available for ports, many custom or |                                |                      |                                                                                                   |  |  |  |
| Wreless Settings                   | be defined. Once defined, the | new service will appear in the List of Av                                                                                                    | ailable Custom Services table. |                      | uncommon applications require<br>traffic to be sent through the                                   |  |  |  |
| Advanced Network                   | List OF Available Custom      | I Services                                                                                                    |                                |                      | firewall. This section allows you<br>to define traffic type and static                            |  |  |  |
| Routing 1                          | O Name                        | Туре                                                                                                    | ICMP Type / Port               | Range                | ports for a unique identifier and<br>then create firewall rules for<br>this upper defined applies |  |  |  |
| Certificates                       | 7720                          | TOP                                                                                                    | 7720 - 7720                    |                      | Hore_                                                                                             |  |  |  |
| IPMAC Binding                      | BB60-Preview                  | N TCP                                                                                                    | 8860 - 8860                    |                      |                                                                                                   |  |  |  |
|                                    | SS4-RTSP                      | TOP                                                                                                    | 554 - 554                      |                      |                                                                                                   |  |  |  |
| IPv6 >                             |                               | TOP                                                                                                    | 554 - 554                      |                      |                                                                                                   |  |  |  |
| IPv6 Switch Settings               | 554-RTSP2                     |                                                                                                    |                                |                      |                                                                                                   |  |  |  |
| IPv6 Switch Settings<br>Intel® AMT | S54-RTSP2     B061-AcViv      | TCP                                                                                                    | 8061 - 8061                    |                      |                                                                                                   |  |  |  |

Foi feito um redirecionamento das portas solicitadas utilizando a regra criada apontando ela para o IP do servidor.

| D-Link : Unified S       | Service: X              |       |                                                                                                    |              |          | LogM             | eln - Ses | são remota      | (             | ×                   |                                                                |            |                                                                                                  | BLOE | 1 13 |
|--------------------------|-------------------------|-------|----------------------------------------------------------------------------------------------------|--------------|----------|------------------|-----------|-----------------|---------------|---------------------|----------------------------------------------------------------|------------|--------------------------------------------------------------------------------------------------|------|------|
| ← → C ▲ N                | ao seguro   barps://192 | 168.1 | 0.1/                                                                                                    |              |          |                  |           |                 |               |                     |                                                                |            |                                                                                                  | Bg 7 | A :  |
|                          | Product Page: DSR-1000N |       |                                                                                                    |              |          |                  |           |                 |               |                     | Hardware V                                                     | ension: A1 | Firmware Version: 1.08851_WW                                                                     |      |      |
|                          |                         |       |                                                                                                    |              |          |                  |           |                 |               |                     |                                                                |            |                                                                                                  |      |      |
|                          | D-Li                    | 1     | C                                                                                                    |              |          |                  |           |                 |               |                     |                                                                |            |                                                                                                  |      |      |
|                          | DSR-1000N               |       | SET                                                                                                    | JP           |          | ADVA             | NCED      |                 | TOOLS         |                     | STATUS                                                         |            | HELP                                                                                             |      |      |
| Application Rules >      |                         |       |                                                                                                    |              | _        |                  |           | _               |               |                     |                                                                |            | Helpful Hints                                                                                    |      |      |
| Website Filter  FIREWALL |                         |       |                                                                                                    | .ES          |          |                  | Locour    |                 |               |                     |                                                                | LOGOUT     | Inbound rules govern access<br>from the WAN to the LAN or                                        |      |      |
|                          | Firewall Setting        | Afi   | A firewall is a security mechanism to selectively block or allow certain types of traffic in accordance with rules specified by network<br>administrators. You can use this page to manage the firewall rules that control traffic to and from your network. The List of Available<br>Firewall Rules table includes all firewall rules for this device and allows several operations on the firewall rules. |              |          |                  |           |                 |               |                     | OH2. Using firewall rules allow<br>you to specify which local  |            |                                                                                                  |      |      |
|                          | Wreless Settings +      | Fire  |                                                                                                    |              |          |                  |           |                 |               |                     | resources can be accessed from<br>the internet. By default all |            |                                                                                                  |      |      |
|                          | Advanced Network +      |       |                                                                                                    | e Firewa     | il Rules |                  |           |                 |               |                     |                                                                |            | from accessing the secure LAN,                                                                   |      |      |
|                          | Routing +               | 0     | # Status                                                                                                    | From<br>Zone | To       | Service          | Action    | Source<br>Hosts | Dest<br>Hosts | Local Server        | Internet<br>Dest                                               | Log        | from the LAN or DM2. Outbound<br>(LAN/DM2 to WAN) rules restrict                                 |      |      |
|                          | Certificates            |       | 1 Enabled                                                                                                    | WAN          | LAN      | 8861-<br>AdVivo  | Allow     | Any             |               | 192.168.10.114:8861 | WANI                                                           | Always     | access to traffic leaving your<br>network, selectively allowing                                  |      |      |
|                          | Pro +                   | 0     | 2 Enabled                                                                                                    | WAN          | LAN      | 8860-<br>Preview | Allow     | Any             |               | 192.168.10.114:8860 | WANI                                                           | Never      | only specific local users to<br>access outside resources.<br>Finewall rules are applied in the   |      |      |
|                          | Switch Settings         |       | 3 Enabled                                                                                                    | WAN          | LAN      | 554-RTSP         | Allow     | Any             |               | 192.168.10.102:554  | INAN                                                           | Always     | order listed. As a general rule,<br>you should move the strictest<br>of excitation with the over |      |      |
|                          | Intel® AMT              | 0     | 4 Enabled                                                                                                    | WAN          | LAN      | 554-RT5P2        | Allow     | Any             |               | 192.168.10.101:554  | WANI                                                           | Always     | specific services or addresses)<br>to the top of the list.                                       |      |      |
|                          | Package Manager         | -     |                                                                                                    | 6            | Edit     | Enab             | ie i      | Disable         | Delete        | Add                 |                                                                |            | Nore                                                                                             |      |      |
|                          |                         |       |                                                                                                    |              |          | Mo               | ve To:    | First T         | Move          |                     |                                                                |            |                                                                                                  |      |      |
|                          |                         |       |                                                                                                    |              |          |                  |           |                 |               |                     |                                                                |            |                                                                                                  |      |      |

### Roteador Vivo

No roteador da vivo foi colocado o servidor em DMZ no firewall do roteador.

| Conexilo com a Internet                                                                                                    |                                                                                                    | LogMein - Sessão | remota ×                                                                                                    |       |
|----------------------------------------------------------------------------------------------------|----------------------------------------------------------------------------------------------------|------------------|----------------------------------------------------------------------------------------------------|-------|
| BR Portuguese<br>BR Portuguese<br>Home Conexão com a Internet<br>Serviços<br>Serviços<br>Sistema                                                                                                    | (<) (1) http://192.168.1.1/                                                                                        | 0-Q              | 🕸 Console de Gerenciamento 🛛                                                                                                   | n 🛪 🕸 |
| Visko Genal   Mome de Dominio Pessoal Distibuição de Endereço IP<br>Filarwall<br>Wisko Genal   Controle de Acesso   Encaminhamento de Porta   Pinholes   HOSE UNE2  Provocar a porta   Conexões   Lo<br>Permitir que um único computador LAN seja completamente exposto para a Internet.<br>Indereço IP de Host DM2:   192 168   34<br>@ OK @ Aplicar @ Cancelar | ER Portuguese V<br>BR Portuguese V<br>Home<br>Visio Secal Firewall None de Dominio Pessoal<br>Firewall<br>Work DMZ |                  | Console de Gerenciamento × Serviços Controle de Acesso   Encaminhamento de Porta   Seja completamente exposto para a Internet. |       |

# Habilitando porta 8860 e 8861 no Firewall do Windows

### Acessando o Firewall do Windows

Abra o Painel de Controle e clique Sistema e Segurança e clique em Firewall do Windows.

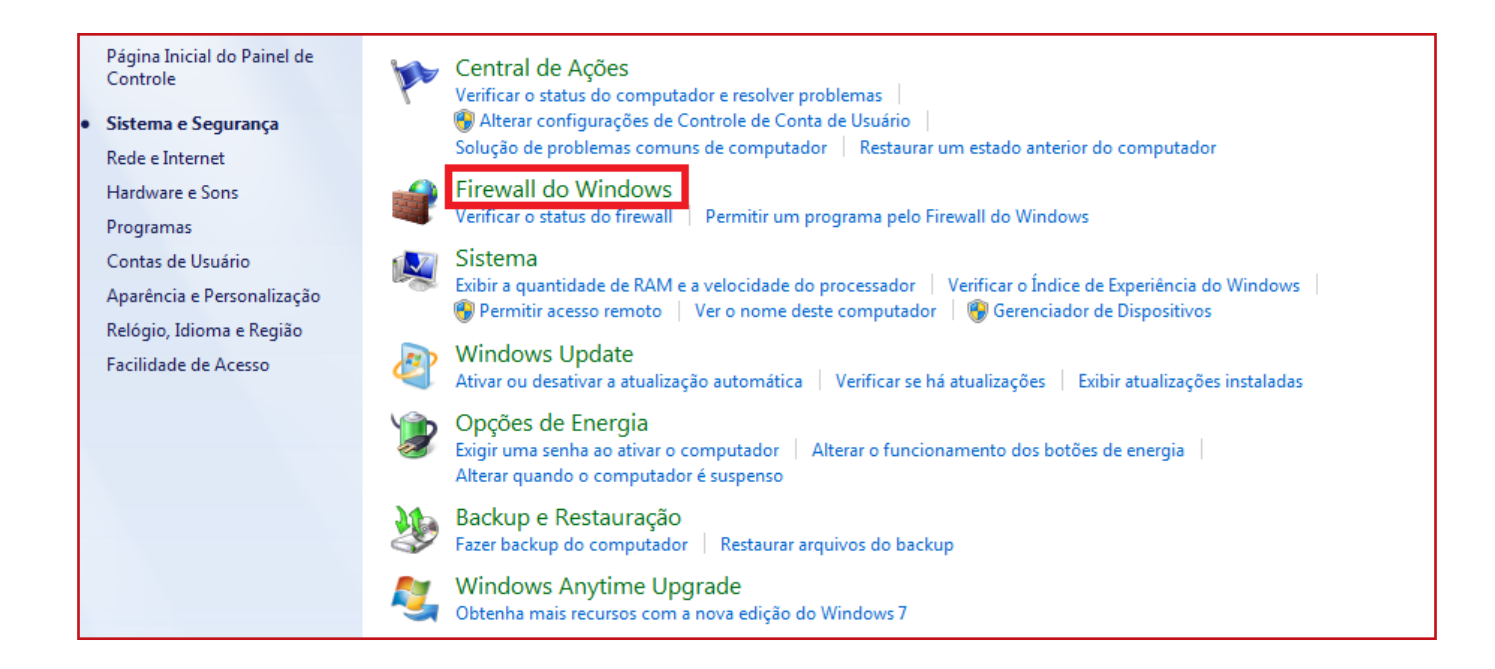

#### Vá em Configurações Avançadas.

|   | Página Inicial do Painel de<br>Controle                        | Ajude a proteger o seu computador com                                                                                                    | n o Firewall do Windows                                                                    |
|---|----------------------------------------------------------------|----------------------------------------------------------------------------------------------------|--------------------------------------------------------------------------------------------|
|   | Permitir um programa ou<br>recurso pelo Firewall do<br>Windows | O Firewall do Windows ajuda a impedir que hackers<br>seu computador pela Internet ou por uma rede.<br>Como um firewall ajuda a proteger o computador? | ou programas mal-intencionados obtenham acesso ao                                          |
| ۲ | Alterar configurações de<br>notificação                        | O que são locais de rede?                                                                                                    |                                                                                            |
| ۲ | Ativar ou Desativar o Firewall<br>do Windows                   | OP Por segurança, algumas configurações são gere                                                                                                    | enciadas pelo administrador do sistema.                                                    |
| ۲ | Restaurar padrões                                              | 🛛 🤡 Redes do Domínio                                                                                                    | Desconectado 🕑                                                                             |
| ۲ | Configurações avançadas<br>Solucionar problemas com a          | 🛛 🥑 Redes de casa ou do trabalho (p                                                                                                    | articular) Conectado 🐼                                                                     |
|   | rede                                                           | Redes em casa ou no trabalho em que você conhec                                                                                                    | e e confia nas pessoas e dispositivos na rede                                              |
|   |                                                                | Estado do Firewall do Windows:                                                                                                    | Ativado                                                                                    |
|   |                                                                | Conexões de entrada:                                                                                                    | Bloquear todas as conexões a programas que não<br>estejam na lista de programas permitidos |

### **Configurando as Portas**

Em seguida clique com o botão direito do mouse em Regras de Entrada e clique em Nova Regra.

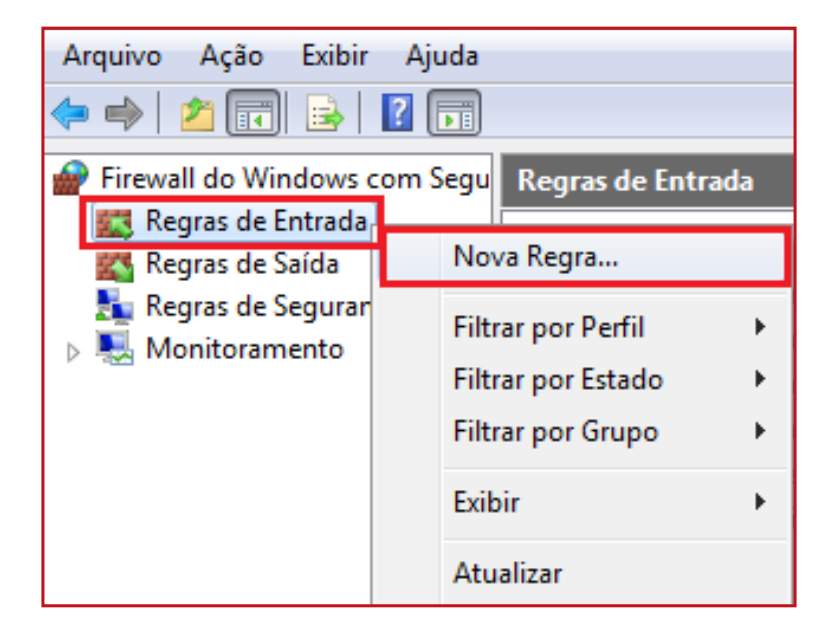

Marque a opção **Porta** e clique em **Avançar**, em seguida coloque o número **8860**, **8861**, **554** no campo em branco que fica ao lado de **Portas Locais Especificas** e clique em **Avançar**.

| Regras de Sale | 🔗 Assistente para Nova Regra                                                                                                    | de Entrada 📃                                                                                                    | Nova Regra                                                                                                    |
|----------------|----------------------------------------------------------------------------------------------------|----------------------------------------------------------------------------------------------------|----------------------------------------------------------------------------------------------------|
| Monitoramen    | Assistente para Nova Regra<br>Protocolo e Portas<br>Específique os protocolos e as po<br>Etapas:<br>• Tipo de regra<br>• Protocolo e Portas<br>• Ação<br>• Perfil<br>• Nome | tes a que a regra se aplica.<br>Essa regra se aplica a TCP ou a UDP?<br>TCP<br>UDP<br>Essa regra se aplica a todas as portas locais ou a portas locais específicas?<br>Todas as portas locais<br>Portas locais<br>Portas locais<br>State a todas as portas locais<br>State a todas as portas locais<br>State a tod | Nova Regra<br>Filtrar por Perfil<br>Filtrar por Estado<br>Filtrar por Grupo<br>Exibir<br>Atualizar<br>Exportar Lista<br>Ajuda<br>gy_Port_8860<br>Desabilitar Regra<br>Recortar<br>Copiar |
|                |                                                                                                    | especificas:     Exemplo: 80, 443, 5000-5010  Saba mas sobre protocolos e portas                                                                                                    | Copiar<br>Excluir<br>Propriedades<br>Ajuda                                                                                                    |

**\_\_\_** 

Na próxima etapa deixe marcada a opção Permitir Conexões e clique em Avançar.

| Etapas:            |                                                                                                    |  |  |  |  |
|--------------------|----------------------------------------------------------------------------------------------------|--|--|--|--|
| Tipo de regra      | Que ação deve ser tomada quando uma conexão corresponde às condições especificadas?                                                                                                    |  |  |  |  |
| Protocolo e Portas |                                                                                                    |  |  |  |  |
| Ação               | Isso inclui conexãos protegidas com IPsec bem como as sem essa proteção.                                                                                                    |  |  |  |  |
| erfil              |                                                                                                    |  |  |  |  |
| Nome               | <ul> <li>Permitir a conexão, se for segura         Isso inclui conexões que foram autenticadas usando IPsec. As conexões serão protegidas por meio de uso das configurações nas regras e propriedades IPsec no nó Regra de Segurança de Conexão.     </li> <li>Personalizar</li> <li>Bloquear a conexão</li> </ul> |  |  |  |  |
|                    | <u>Saiba mais sobre ações</u><br>< Voltar Avançar > Cancelar                                                                                                    |  |  |  |  |

Em seguida deixe todas as opções marcadas e clique em Avançar.

| Etapas:<br>Tipo de regra                                                           | Quando esta regra se aplica?                                                                                                    |
|------------------------------------------------------------------------------------|----------------------------------------------------------------------------------------------------|
| <ul> <li>Protocolo e Portas</li> <li>Ação</li> <li>Perfil</li> <li>Nome</li> </ul> | <ul> <li>Domínio<br/>Aplica-se quando um computador está conectado ao seu domínio corporativo.</li> <li>Particular<br/>Aplica-se quando um computador está conectado a um local de rede privada.</li> <li>Público<br/>Aplica-se quando um computador está conectado a um local de rede pública.</li> </ul> |
|                                                                                    | Saiba mais sobre perfis<br>< Voltar Avançar > Cancelar                                                                                                    |

Na próxima etapa, no campo nome digite OXXY\_PREVIEW e clique em concluir.

| Etapas:            |                       |
|--------------------|-----------------------|
| Tipo de regra      |                       |
| Protocolo e Portas |                       |
| Ação               |                       |
| Perfil             | Nome:                 |
| Nome               | OXXT_PREVIEW          |
|                    | Descrição (opcional): |
|                    |                       |
|                    |                       |
|                    |                       |
|                    |                       |
|                    |                       |
|                    |                       |
|                    |                       |
|                    |                       |
|                    |                       |
|                    |                       |
|                    |                       |
|                    |                       |
|                    |                       |

Após esses procedimentos acessar o site: http://ping.eu/port-chk/ e colocar o seu IP e fazer o teste com as portas que foram solicitadas devendo ter a seguinte resposta **open** conforme imagem abaixo.

| Online service Port check          Online service Port check         Port check         Tests if TCP port is opened on specified IP |                   |    |  |  |  |  |
|----------------------------------------------------------------------------------------------------|-------------------|----|--|--|--|--|
| IP address or host name: IP DO CLIENTE                                                                                              | Port number: 8860 | Go |  |  |  |  |
| :8860 port is open                                                                                                    |                   |    |  |  |  |  |
|                                                                                                    |                   |    |  |  |  |  |
|                                                                                                    |                   |    |  |  |  |  |
|                                                                                                    |                   |    |  |  |  |  |
|                                                                                                    |                   |    |  |  |  |  |
|                                                                                                    |                   |    |  |  |  |  |
|                                                                                                    |                   |    |  |  |  |  |

# MANUAL PARA CONFIGURAÇÃO DO ROTEADOR

São Paulo, 25 de abril de 2017.

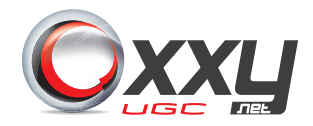